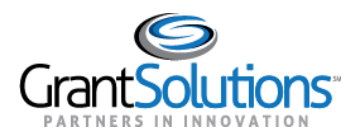

# **Quick Sheet: Accept a Grant**

### Audience: Grantee Authorizing Officials

### PURPOSE

When a grant is awarded, Agencies may require the Grantee Authorizing Official to log into the GrantSolutions Grants Management Module (GMM) to **View** and **Accept** or **Decline** the award on behalf of their organization.

#### VIEW PENDING AWARD

To view the pending award:

- 1. Log into the GrantSolutions GMM (<u>www.grantsolutions.gov</u>).
- 2. The "My Grants List" screen displays. From the menu bar, select Grants Pending Grants.

| GrantSolutions.gov                        |                    |                 |          |         |          |                        |              |
|-------------------------------------------|--------------------|-----------------|----------|---------|----------|------------------------|--------------|
| Account Management 🛛 🗢 Funding Opportunit | y Applications     | <u>Grants</u>   | ▽        | Reports | ▽        | Online Data Collection | Help/Support |
| My Grants List                            | My Gran<br>Pending | ts Lis<br>Grant | st<br>ts |         |          |                        |              |
| Jane Doe Legal Service                    |                    |                 |          |         | Show Exp | ired Grants            |              |
| There are no active grants available.     |                    |                 |          |         |          |                        |              |

3. The "Pending Grants" screen appears. All grants awaiting acceptance are available from this screen. To view the Notice of Award (NOA), from the *Action* column click the link **View Award**.

| Gra Gra      | ant <b>Solutio</b> | ns.gov        |             |               |             |      |         |      |                        |                    |            |                                 |
|--------------|--------------------|---------------|-------------|---------------|-------------|------|---------|------|------------------------|--------------------|------------|---------------------------------|
| Account Mana | agement 🗢          | Funding Opp   | oortunity   | Applications  | Grants      | ▽    | Reports | ▽    | Online Data Collection | Help/Support       | ▽          |                                 |
| Grants > Per | nding Grants       |               |             |               |             |      |         |      |                        |                    |            |                                 |
|              | Pendin             | g Grant       | S           |               |             |      |         |      |                        |                    |            |                                 |
|              | Grant Numbe        | er            | Issued Date | Program       |             |      |         | Prog | ram Office             | Grant Program      |            | Action                          |
|              | 13LITC000013       | -01-00        | 05/19/2013  | Low Income Ta | xpayer Clir | nics |         | LITC | Program Office         | Low Income Taxpaye | er Clinics | View Award<br>Accept<br>Decline |
|              | 13LITC000017       | -01-00        | 05/22/2013  | Low Income Ta | xpayer Clii | nics |         | LITC | Program Office         | Low Income Taxpaye | er Clinics | View Award<br>Accept<br>Decline |
|              | Accepted Grants    |               |             |               |             |      |         |      |                        |                    |            |                                 |
|              | There are no A     | ccepted Grant | S.          |               |             |      |         |      |                        |                    |            |                                 |

4. The NOA opens as a PDF in a new window. The PDF may be saved or printed. When done viewing the award, click the **X** in the upper right corner to close the window and return to the "Pending Grants" screen.

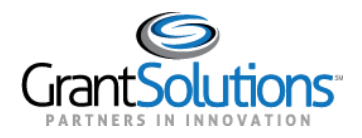

## ACCEPT PENDING AWARD

1. To accept the award, from the *Action* column, click the **Accept** link.

| nts > Pe        | nagement           | Opportunity A | pplications Grants → Repo   | rts                 | Help/Support 🗢              |                                 |  |  |  |
|-----------------|--------------------|---------------|-----------------------------|---------------------|-----------------------------|---------------------------------|--|--|--|
|                 | Pending Gra        | nts           |                             |                     |                             |                                 |  |  |  |
|                 | Grant Number       | Issued Date   | Program                     | Program Office      | Grant Program               | Action                          |  |  |  |
|                 | 13LITC000013-01-00 | 05/19/2013    | Low Income Taxpayer Clinics | LITC Program Office | Low Income Taxpayer Clinics | View Award<br>Accept<br>Decline |  |  |  |
|                 | 13LITC000017-01-00 | 05/22/2013    | Low Income Taxpayer Clinics | LITC Program Office | Low Income Taxpayer Clinics | View Award<br>Accept<br>Decline |  |  |  |
| Accepted Grants |                    |               |                             |                     |                             |                                 |  |  |  |

2. The "Accept Grant – Transition Status" screen opens in a new window. Click the **OK** button.

| 0 | 13LITC000013-01-00 | LITC2013000007 |        |                                               |
|---|--------------------|----------------|--------|-----------------------------------------------|
|   |                    |                | New    | ane Doe Legal Service<br>Vashington, DC 20224 |
|   |                    |                | Accept | Action Requested                              |
|   |                    |                |        | Comments                                      |
|   |                    |                |        |                                               |
|   |                    |                |        |                                               |
|   |                    |                |        |                                               |
|   |                    |                |        |                                               |
|   |                    |                |        |                                               |
|   |                    |                |        |                                               |
|   |                    |                |        |                                               |

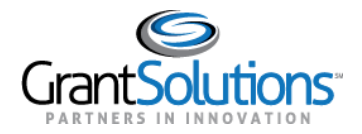

3. The "Changed Notices of Grant Awards" screen appears. Click the **Continue** button.

| Changed Notices of Grant Awards                             |                                                                                                    |                     |              |        |  |  |  |  |  |  |
|-------------------------------------------------------------|----------------------------------------------------------------------------------------------------|---------------------|--------------|--------|--|--|--|--|--|--|
| GrantSolutions has sent the following NGAs to be processed: |                                                                                                    |                     |              |        |  |  |  |  |  |  |
| Transition Status Screen refreshes every 5 seconds.         |                                                                                                    |                     |              |        |  |  |  |  |  |  |
| To see status updates of a particular awa                   | To see status updates of a particular award, please refresh the Awards List page. In addition status updates of a particular award will be available in |                     |              |        |  |  |  |  |  |  |
|                                                             | Awa                                                                                                    | ind worknow history | bage.        |        |  |  |  |  |  |  |
|                                                             | Grantee                                                                                                    | Grant Number        | Award Amount | Status |  |  |  |  |  |  |
|                                                             | Jane Doe Legal Service<br>Washington, DC 20224                                                                                                    | 13LITC000013-01-00  | \$160,000.00 | Queued |  |  |  |  |  |  |
| -                                                           |                                                                                                    | Continue            |              |        |  |  |  |  |  |  |

4. The "Pending Grants" screen opens, and the accepted grant is removed from the list. To return to the "My Grants List" screen, select **Grants – My Grants List** from the menu bar.

| Gra Gra     | ant Solutions.gov    |               |                                                 |                          |                             |                                 |
|-------------|----------------------|---------------|-------------------------------------------------|--------------------------|-----------------------------|---------------------------------|
| Account Man | agement 🤝 Funding Op | oportunity Ap | oplications <u>Grants</u> <del> v</del> Reports | → Online Data Collection | i Help/Support ⇒            |                                 |
|             | Pending Gran         | ts            | My Grants List<br>Pending Grants                |                          |                             |                                 |
|             | Grant Number         | Issued Date   | Program                                         | Program Office           | Grant Program               | Action                          |
|             | 13LITC000017-01-00   | 05/22/2013    | Low Income Taxpayer Clinics                     | LITC Program Office      | Low Income Taxpayer Clinics | View Award<br>Accept<br>Decline |
|             | Accepted Gra         | nts           |                                                 |                          |                             |                                 |

5. The "My Grants List" screen appears, and the accepted grant is available.

| SrantSolutions.gov                         |                                            |        |   |         |                   |                        |              |   |  |  |  |
|--------------------------------------------|--------------------------------------------|--------|---|---------|-------------------|------------------------|--------------|---|--|--|--|
| Account Management 🛛 🗢 Funding Opportunity | Applications                               | Grants | ▽ | Reports | ▽                 | Online Data Collection | Help/Support | ▽ |  |  |  |
| Grants > My Grants List                    |                                            |        |   |         |                   |                        |              |   |  |  |  |
| My Grants List                             |                                            |        |   |         |                   | Show Expire            | d Grants     |   |  |  |  |
| Grant Number:                              | Grant Number: 13LITC000013-01-00           |        |   |         |                   | View NGA               |              |   |  |  |  |
| Grant Program:                             | Grant Program: Low Income Taxpayer Clinics |        |   |         |                   | Grant Notes            |              |   |  |  |  |
| Program Office:                            | Low Income Taxpayer Clinics                |        |   |         | History           |                        |              |   |  |  |  |
| Project Title:                             | Low Income Tax Payer Clinic                |        |   |         | Manage Amendments |                        |              |   |  |  |  |
| Award Issue Date: 💿                        | 05/22/2013                                 |        |   |         |                   |                        |              |   |  |  |  |
| Project Period:                            | 01/01/2014 to 12/31/2016                   |        |   |         |                   |                        |              |   |  |  |  |